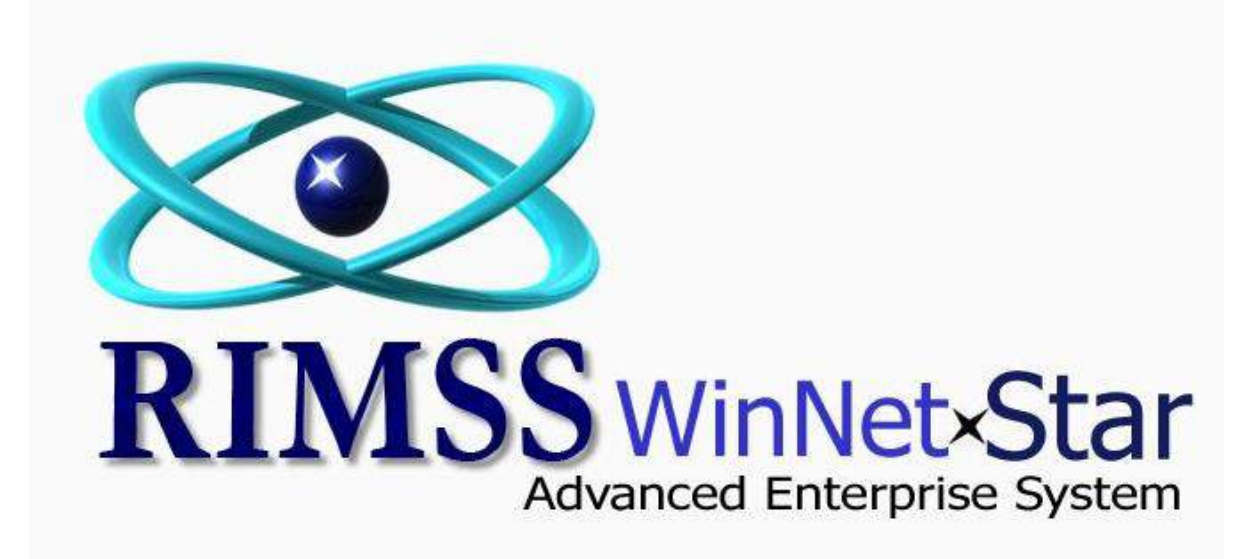

**Budget Module** 

WinNetStar includes a Budget Module that allows the user to create multiple operating budgets for each year. For instance, for the same fiscal year, you can have a Best Case, Most Likely Case and a Worst Case operating budget. Actual results can then be compared against the various budgets. Budgets can be created from scratch by entering the data directly into the system; however, the module includes a feature allowing users to import budgets from Microsoft Excel spreadsheets. You can also create a budget by copying previous year's actual operating results, or you can copy a previous budget as your starting point. Most users will want to create their budgets using Excel and then import those once they have been finalized since manipulating the numbers will be easier in the spreadsheet.

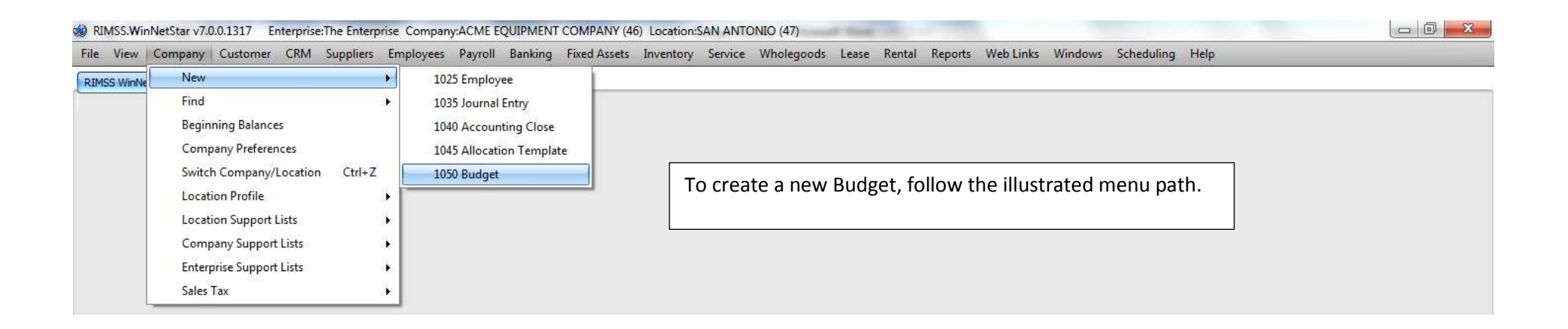

| View 0    | Company Customer CRM Supp | oliers Emp | loyees Payroll Banking Fixed Assets Invento | ry Service Wholegoods Lease Rental Reports WebLinks Windows Scheduling Help |  |
|-----------|---------------------------|------------|---------------------------------------------|-----------------------------------------------------------------------------|--|
| ISS WinNe | New                       | •          |                                             |                                                                             |  |
|           | Find                      | •          | 1060 Employee                               |                                                                             |  |
|           | Beginning Balances        |            | 1065 Chart of Accounts                      |                                                                             |  |
|           | Company Preferences       |            | 1066 Chart of Accounts Grid Ctrl+T          |                                                                             |  |
|           | Switch Company/Location C | trl+Z      | 1070 Journal Entry                          | To find existing Budgets, follow the illustrated menu path.                 |  |
|           | Location Profile          |            | 1075 Document Template                      |                                                                             |  |
|           | Location Support Lists    | •          | 1080 Allocation Template                    |                                                                             |  |
|           | Company Support Lists     | • •        | 1085 Budget                                 |                                                                             |  |
|           | Enterprise Support Lists  | •          |                                             |                                                                             |  |
|           | Sales Tax                 |            |                                             |                                                                             |  |

## RIMSS.WinNetStar v7.0.0.1317 Enterprise: The Enterprise Company:ACME EQUIPMENT COMPANY (46) Location:SAN ANTONIO (47)

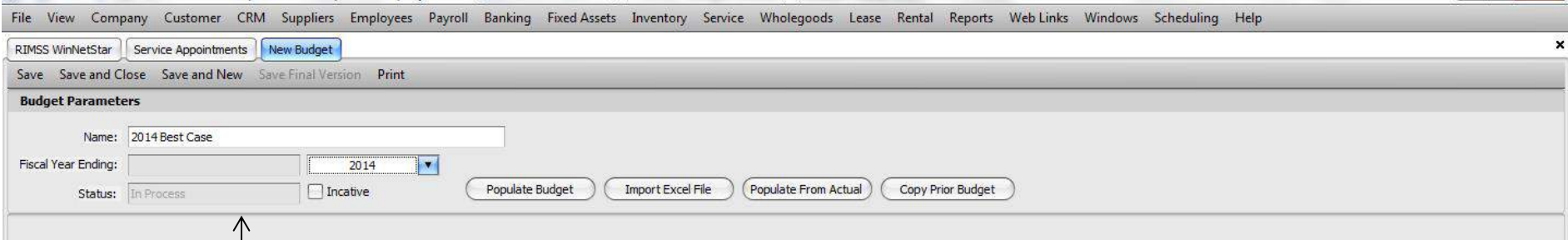

When creating a new Budget, you must give it a name and select a Fiscal Year. Budgets have a Status. All budgets will start with a Status of In-Process until a user chooses to Save Final Version. Once this is done, the Status will change to Final and the Budget will no longer be editable. You do not have to Finalize your Budget in order to compare it to actual operating results. Some users may not want to Finalize Budgets and this is OK. Those Budgets will simply remain editable. Selecting the Populate Budget option will produce a blank budget for a user to manually key in the budget amounts for each month of the fiscal period. (Not recommended).

Selecting the Import Excel File option will allow the user to lookup an existing Excel file for import. Imported files must be in a very specific format for the import to work correctly. More on this in later screen shots.

Selecting the Populate From Actual option will prompt the user to select a prior fiscal period to copy. Once copied, the data can be edited. Users will generally be better off, however, copying prior year data into a spreadsheet for ease of manipulation and then using the Import Excel File option.

Selecting the Copy Prior Budget option will prompt the user to select a previously saved budget. Again, users will generally be better off copying prior year data into a spreadsheet for ease of manipulation and then using the Import Excel File option.

English (United States) Client Desktop User: dale Role: Administrator Workstation: DALEOFFICE Server: V3Demo Database: WinNetStarApp Key Stroke Entry

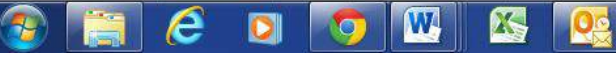

▲ 🕨 🛱 🕩 4:34 PM 5/15/2014

0

|                        | ve Final Version Print                                                                                                    |
|------------------------|----------------------------------------------------------------------------------------------------|
| udget Parameters       |                                                                                                    |
| Name: 2014 Best Case 3 |                                                                                                    |
| cal Year Ending:       | 2014                                                                                                    |
| Status: In Process     | Incative Populate Budget Import Excel File Populate From Actual Copy Prior Budget                                                                                                    |
|                        |                                                                                                    |
| 🖳 Ir                   | Import From Excel                                                                                                    |
| The<br>Acc<br>first    | The next be a Row for each account number you wish to input and there must be a column for each accounting months in accounting months inmust be in order starting with the first month of your fiscal year. For instance, if your fiscal year end is December 30, your first accounting month column will be October 30, your first accounting months inmust be in the interval in the interval interval inter |

| RIMSS.WinNetStar v7.0.0.1317 Enterprise:The Enterprise | nterprise Company:ACME EQUIPMENT COMPANY (46) Location:SAN ANTONIO (47)                                                         | 1 23            |
|--------------------------------------------------------|----------------------------------------------------------------------------------------------------|-----------------|
| File View Company Customer CRM Suppli                  | iers Employees Payroll Banking Fixed Assets Inventory Service Wholegoods Lease Rental Reports Web Links Windows Scheduling Help |                 |
| RIMSS WinNetStar Service Appointments New Budg         | get                                                                                                    | ×               |
| Save Save and Close Save and New Save Final            | Version Print                                                                                                    |                 |
| Budget Parameters                                      |                                                                                                    |                 |
| Name: 2014 Best Case 3 Import Data                     |                                                                                                    |                 |
| Fiscal Year Ending:                                    | He to Import File Name:                                                                                                    |                 |
| Status: In Process                                     | Sheet Name:                                                                                                    |                 |
|                                                        |                                                                                                    |                 |
|                                                        | Data Rows imported:                                                                                                    |                 |
|                                                        |                                                                                                    |                 |
|                                                        |                                                                                                    |                 |
|                                                        |                                                                                                    |                 |
|                                                        |                                                                                                    |                 |
|                                                        | Click on Select File to Import and you will see a lookup of your local data files. Select                                       |                 |
|                                                        | the Evcel File you wish to import and the File Dath and Name will appear in the File                                            |                 |
|                                                        | the excer file you wish to import and the file Path and Name will appear in the file                                            |                 |
|                                                        | Name field above. Next, select the Sheet Name from the Excel File you have selected                                             |                 |
|                                                        | that includes the data you would like to import. You are then ready to click on the                                             |                 |
|                                                        | Import button.                                                                                                    |                 |
|                                                        |                                                                                                    |                 |
|                                                        |                                                                                                    |                 |
|                                                        |                                                                                                    |                 |
|                                                        |                                                                                                    |                 |
|                                                        |                                                                                                    |                 |
|                                                        |                                                                                                    |                 |
|                                                        |                                                                                                    |                 |
|                                                        |                                                                                                    |                 |
|                                                        |                                                                                                    |                 |
|                                                        |                                                                                                    |                 |
|                                                        |                                                                                                    |                 |
|                                                        |                                                                                                    |                 |
| English (United States) Client Desktop User: dale F    | Role: Administrator Workstation: DALEOFFICE Server: V3Demo Database: WinNetStarApp Key Stroke Entry                             |                 |
| 📀 📜 E 🖸 🚺                                              | 5/1 🖳 🐼 😥 🐨                                                                                                    | 00 PM<br>5/2014 |

| MSS.WinNetStar v7.0.0.1317 Ei    | nterprise:The Enterprise | Compan: | y:ACME EQUI    | PMENT COI   | MPANY (46) | Location:S   | AN ANTON     | IO (47)   |          |             |          |           |         |            |             |           |  |
|----------------------------------|--------------------------|---------|----------------|-------------|------------|--------------|--------------|-----------|----------|-------------|----------|-----------|---------|------------|-------------|-----------|--|
| View Company Customer            | CRM Suppliers Em         | ployees | Payroll Ba     | nking Fix   | ed Assets  | Inventory    | Service      | Wholegood | ls Lease | Rental H    | eports W | /eb Links | Windows | Scheduli   | ng Help     |           |  |
| MSS WinNetStar Service Appointme | ents New Budget          |         |                |             |            |              |              |           |          |             |          |           |         |            |             |           |  |
| ave Save and Close Save and N    | ew Save Final Version    | Print   |                |             |            |              |              |           |          |             |          |           |         |            |             |           |  |
| Budget Parameters                |                          |         |                |             |            |              |              |           |          |             |          |           |         |            |             |           |  |
| Name: 2014 Best Case 3           | Import Data              |         |                |             |            |              |              |           |          |             |          |           |         |            | - 0         | x         |  |
| iscal Year Ending:               |                          | _       | -              |             |            |              |              |           |          | _           |          |           |         |            |             |           |  |
|                                  | Select File to Impo      | rt      | File Nam       | e: C:\Users | pale.RIMSS | Pesktop (Bud | iget Test Ma | y 5.xlsx  |          |             |          |           | C       | ransfer Da | ta to Docum | nent      |  |
| Status: In Process               | Import                   | >       | Sheet Nam      | e: Sheet    |            |              |              |           |          | •           |          |           | C       | с          | ancel       | $\supset$ |  |
|                                  |                          |         |                | 1 70        |            |              |              |           |          |             |          |           |         |            |             |           |  |
|                                  |                          | Dat     | a Rows importe | a: 73       |            |              |              |           |          |             |          |           |         |            |             |           |  |
|                                  | A                        | В       | С              | D           | E          | F            | G            | н         | I        | J           | к        | L         | М       | N          | 0           | <b>A</b>  |  |
|                                  | > SAT-5-10010-02         | 5000    | 5050           | 5100.5      | 5151.505   | 5203.02      | 5255.05      | 5307.60   | 5360.67  | 5414.28     | 5468.42  | 5523.11   | 5578.34 |            |             |           |  |
|                                  | SAT-5-10020-02           | 5000    | 5050           | 5100.5      | 5151.505   | 5203.02      | 5255.05      | 5307.60   | 5360.67  | 5414.28     | 5468.42  | 5523.11   | 5578.34 |            |             |           |  |
|                                  | SAT-5-10030-02           | 5000    | 5050           | 5100.5      | 5151.505   | 5203.02      | 5255.05      | 5307.60   | 5360.67  | 5414.28     | 5468.42  | 5523.11   | 5578.34 |            |             |           |  |
|                                  | SAT-5-10035-02           | 5000    | 5050           | 5100.5      | 5151.505   | 5203.02      | 5255.05      | 5307.60   | 5360.67  | 5414.28     | 5468.42  | 5523.11   | 5578.34 |            |             |           |  |
|                                  | SAT-5-10100-01           | 5000    | 5050           | 5100.5      | 5151.505   | 5203.02      | 5255.05      | 5307.60   | 5360.67  | 5414.28     | 5468.42  | 5523.11   | 5578.34 |            |             |           |  |
|                                  | SAT-5-10930-20           | 5000    | 5050           | 5100.5      | 5151.505   | 5203.02      | 5255.05      | 5307.60   | 5360.67  | 5414.28     | 5468.42  | 5523.11   | 5578.34 |            |             |           |  |
|                                  | SAT-5-10935-20           | 5000    | After o        | licking     | on the     | Impor        | t Butto      | n, you    | should   | l see v     | our dat  | ta in th  | e pop   |            | _           | - 11      |  |
|                                  | SAT-5-10936-20           | 5000    |                |             | Notico t   | '<br>hat the | o custo      | m will    | inform   | ,<br>vou of | tho n    | umbor     | of      |            |             | - 11      |  |
|                                  | SAT-5-10937-20           | 5000    | up wi          | iuow. i     | volice i   | nat the      | syste        | III WIII  | morm     | you oi      | thent    | Inper     | 01      |            | _           | - 11      |  |
|                                  | SAT-5-20010-03           | 5000    | rows t         | hat we      | re impo    | orted.       | You ar       | e now     | ready 1  | to click    | on Tra   | ansfer I  | Data    |            |             | - 11      |  |
|                                  | SAT-5-20020-03           | 5000    | to Doc         | ument       |            |              |              |           |          |             |          |           |         |            |             | -11       |  |
|                                  | SAT-5-30020-04           | 5000    |                |             |            |              |              |           |          |             |          |           |         |            |             | - 11      |  |
|                                  | SAT-5-40000-11           | 5000    |                |             |            |              |              |           |          |             |          |           |         |            |             |           |  |
|                                  | SAT-5-40050-11           | 5000    |                | ,           |            |              |              |           |          |             |          |           |         |            |             |           |  |
|                                  | BOE-5-10000-01           | 5000    | 5050           | 5100.5      | 5151.505   | 5203.02      | 5255.05      | 5307.60   | 5360.67  | 5414.28     | 5468.42  | 5523.11   | 5578.34 |            |             |           |  |
|                                  | BOE-5-10100-01           | 5000    | 5050           | 5100.5      | 5151.505   | 5203.02      | 5255.05      | 5307.60   | 5360.67  | 5414.28     | 5468.42  | 5523.11   | 5578.34 |            |             |           |  |
|                                  | SAT-6-00100-01           | 100     | 101            | 102.01      | 103.0301   | 104.060      | 105.101      | 106.152   | 107.213  | 108.285     | 109.368  | 110.462   | 111.566 |            |             |           |  |
|                                  | SAT-6-00200-01           | 100     | 101            | 102.01      | 103.0301   | 104.060      | 105.101      | 106.152   | 107.213  | 108.285     | 109.368  | 110.462   | 111.566 |            |             |           |  |
|                                  | SAT-6-00300-01           | 100     | 101            | 102.01      | 103.0301   | 104.060      | 105.101      | 106.152   | 107.213  | 108.285     | 109.368  | 110.462   | 111.566 |            |             |           |  |
|                                  | SAT-6-00302-01           | 100     | 101            | 102.01      | 103.0301   | 104.060      | 105.101      | 106.152   | 107.213  | 108.285     | 109.368  | 110.462   | 111.566 |            |             |           |  |
|                                  | SAT-6-00400-01           | 100     | 101            | 102.01      | 103.0301   | 104.060      | 105.101      | 106.152   | 107.213  | 108.285     | 109.368  | 110.462   | 111.566 |            |             | *         |  |

English (United States) Client Desktop User: dale Role: Administrator Workstation: DALEOFFICE Server: V3Demo Database: WinNetStarApp Key Stroke Entry

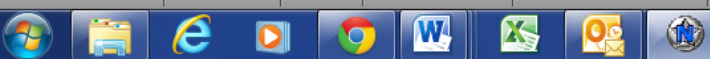

▲ 🕨 📮 👀 5:15 PM 5/15/2014

| File View Comp         | oany Customer CF     | RM Suppliers Employees Pay         | roll Banking     | Fixed Assets Ir   | ventory Servic                                                                                                    | e Wholegoods           | Lease Rental | Reports Web  | Links Windows | Scheduling H    | Help        |                |              |
|------------------------|----------------------|------------------------------------|------------------|-------------------|----------------------------------------------------------------------------------------------------|------------------------|--------------|--------------|---------------|-----------------|-------------|----------------|--------------|
| RIMSS WinNetStar       | Service Appointments | Budget - 12                        |                  |                   |                                                                                                    |                        |              |              |               |                 |             |                |              |
| Save Save and C        | lose Save and New    | Save Final Version Print           |                  |                   |                                                                                                    |                        |              |              |               |                 |             |                |              |
| Budget Paramete        | ers                  |                                    |                  |                   |                                                                                                    |                        |              |              |               |                 |             |                |              |
| Name:                  | 2014 Best Case 3     |                                    |                  |                   |                                                                                                    |                        |              |              |               |                 |             |                |              |
| Fiscal Vear Ending:    | December             | 2014                               |                  |                   |                                                                                                    |                        |              |              |               |                 |             |                |              |
| riscurreur enung.      | pecenieer            |                                    | Consider         |                   | ant Construction                                                                                                    | (Description Territy A |              | and Durland  |               |                 |             |                |              |
| Status:                | In Process           |                                    | Populate         | budget(int        |                                                                                                    | (Populate From A       |              | nor budget   |               |                 |             |                |              |
| Drop Filter Fields Her | e                    |                                    |                  |                   |                                                                                                    |                        |              |              |               |                 |             |                |              |
| Amount                 |                      |                                    |                  | Accounting Period | D PeriodYearl                                                                                                    | Month                  |              |              |               |                 |             |                |              |
|                        |                      |                                    |                  | <b>.</b> 37       | <b>-</b> 38                                                                                                    | <b>-</b> 39            | <b>=</b> 40  | <b>Ξ</b> 41  | - 42          | - 43            | <b>-</b> 44 | <b>-</b> 45    | - 46         |
| Location Name 🔻        | Complete Acc 🔺       | Account Description                | GL Cla, 🔺        | 2014 January      | 2014 February                                                                                                    | 2014 March             | 2014 April   | 2014 May     | 2014 June     | 2014 July       | 2014 August | 2014 September | 2014 October |
| SAN ANTONIO            | SAT-4-10000-01       |                                    | REVENUE          | \$8,000.00        | \$8,080.00                                                                                                    | \$8,160.80             | \$8,242.41   | \$8,324.83   | \$8,408.08    | \$8,492.16      | \$8,577.08  | \$8,662.85     | \$8,749.48   |
|                        | SAT-4-10001-01       | RENTAL REVENUE                     | REVENUE          | \$8,000.00        | \$8,080.00                                                                                                    | \$8,160.80             | \$8,242.41   | \$8,324.83   | \$8,408.08    | \$8,492.16      | \$8,577.08  | \$8,662.85     | \$8,749.48   |
|                        | SAT-4-10010-02       | PARTS SALES                        | REVENUE          | \$8,000.00        | \$8,080.00                                                                                                    | \$8,160.80             | \$8,242.41   | \$8,324.83   | \$8,408.08    | \$8,492.16      | \$8,577.08  | \$8,662.85     | \$8,749.48   |
|                        | SAT-4-10020-02       | PARTS SALES - SHOP                 | REVENUE          | \$8,000.00        | \$8,080.00                                                                                                    | \$8,160.80             | \$8,242.41   | \$8,324.83   | \$8,408.08    | \$8,492.16      | \$8,577.08  | \$8,662.85     | \$8,749.48   |
|                        | SAT-4-10030-02       | 2 🖸 PARTS SALES - WARRANTY REVENUE |                  | \$8,000.00        | \$8,000.00 \$2,000.00 \$2,000 \$2,0 |                        |              |              |               |                 |             |                | \$8,749.48   |
|                        | SAT-4-10035-02       | NAPA PARTS SALES                   | REVENUE          | \$8,000.00        | If your                                                                                                    | <sup>•</sup> data pass | es the bas   | ic validatio | n rules yo    | u will see y    | /our        | \$8,662.85     | \$8,749.48   |
|                        | - SAT-4-10100-01     | CASH DISCOUNTS GIVEN               | REVENUE          | \$8,000.00        | ,<br>budgo                                                                                                    | t nonulatir            | a tha cara   | on If you    | ,<br>have any | ,<br>validation |             | \$8,662.85     | \$8,749.48   |
|                        | SAT-4-10930-20       | CUSTOM BLEND REVENUE               | REVENUE          | \$8,000.00        | budge                                                                                                    | t populatir            | ig the scre  | en. Ir you   | nave any      | validation      | errors,     | \$8,662.85     | \$8,749.48   |
|                        | SAT-4-10935-20       | EQUIPMENT BILLINGS                 | REVENUE          | \$8,000.00        | the sv                                                                                                    | stem will ir           | nform vou    | of this fact | t. The amo    | ounts in vo     | bur         | \$8,662.85     | \$8,749.48   |
|                        | SAT-4-10936-20       | E LABOR BILLINGS                   | REVENUE          | \$8,000.00        | · · · · · ·                                                                                                    |                        | · /··        |              |               |                 | -           | \$8,662.85     | \$8,749.48   |
|                        | SAT-4-10937-20       | MISC BILLINGS                      | REVENUE          | \$8,000.00        | budge                                                                                                    | t are edita            | ble. You c   | an now say   | ve your bu    | idget or yo     | u can       | \$8,662.85     | \$8,749.48   |
|                        | SAT-4-20010-03       | - LABOR SALES                      | REVENUE          | \$8,000.00        | Save F                                                                                                    | inal Versio            | n if you do  | not want     | to be able    | to edit th      | e data.     | \$8,662.85     | \$8,749.48   |
|                        | - SAT-4-20020-03     | E LABOR WARRANTY SALES             | REVENUE          | \$8,000.00        | Jarei                                                                                                    |                        | in you ut    |              |               |                 | e data.     | \$8,662.85     | \$8,749.48   |
|                        | SAT-4-30010-04       | NEW WG SALES                       | REVENUE          | \$8,000.00        |                                                                                                    |                        |              |              |               |                 |             | \$8,662.85     | \$8,749.48   |
|                        | SAT-4-30020-04       | USED WG SALES                      | REVENUE          | \$8,000.00        | \$8,080.00                                                                                                    | \$0,100.00             | \$0,242.41   | \$0,324.03   | \$0,400.00    | \$0,492.10      | \$8,577.08  | \$8,662.85     | \$8,749.48   |
|                        | ⊡ SAT-4-40010-11     | E LEASE REVENUE                    | REVENUE          | \$8,000.00        | \$8,080.00                                                                                                    | \$8,160.80             | \$8,242.41   | \$8,324.83   | \$8,408.08    | \$8,492.16      | \$8,577.08  | \$8,662.85     | \$8,749.48   |
|                        | SAT-4-40050-11       | DIESEL FUEL SALES                  | REVENUE          | \$8,000.00        | \$8,080.00                                                                                                    | \$8,160.80             | \$8,242.41   | \$8,324.83   | \$8,408.08    | \$8,492.16      | \$8,577.08  | \$8,662.85     | \$8,749.48   |
|                        | ⊡ SAT-5-10000-01     | COST OF GOODS SOLD                 | COGS             | \$0.00            | \$0.00                                                                                                    | \$0.00                 | \$0.00       | \$0.00       | \$0.00        | \$0.00          | \$0.00      | \$0.00         | \$0.00       |
|                        | SAT-5-10010-02       | COST OF PARTS SALES                | COGS             | \$5,000.00        | \$5,050.00                                                                                                    | \$5,100.50             | \$5,151.51   | \$5,203.02   | \$5,255.05    | \$5,307.60      | \$5,360.68  | \$5,414.28     | \$5,468.43   |
|                        | □ SAT-5-10020-02     | COST OF PARTS SALES - SHOP         | COGS             | \$5,000.00        | \$5,050.00                                                                                                    | \$5,100.50             | \$5,151.51   | \$5,203.02   | \$5,255.05    | \$5,307.60      | \$5,360.68  | \$5,414.28     | \$5,468.43   |
|                        | SAT-5-10030-02       | COST OF WARRANTY PARTS             | COGS             | \$5,000.00        | \$5,050.00                                                                                                    | \$5,100.50             | \$5,151.51   | \$5,203.02   | \$5,255.05    | \$5,307.60      | \$5,360.68  | \$5,414.28     | \$5,468.43   |
|                        | SAT-5-10035-02       | COST OF NAPA PARTS SALES           | COGS             | \$5,000.00        | \$5,050.00                                                                                                    | \$5,100.50             | \$5,151.51   | \$5,203.02   | \$5,255.05    | \$5,307.60      | \$5,360.68  | \$5,414.28     | \$5,468.43   |
|                        | SAT-5-10100-01       | PURCHASE DISCOUNTS TAKEN           | COGS             | \$5,000.00        | \$5,050.00                                                                                                    | \$5,100.50             | \$5,151.51   | \$5,203.02   | \$5,255.05    | \$5,307.60      | \$5,360.68  | \$5,414.28     | \$5,468.43   |
|                        | SAT-5-10930-20       | COST OF CUSTOM BLENDS              | COGS             | \$5,000.00        | \$5,050.00                                                                                                    | \$5,100.50             | \$5,151.51   | \$5,203.02   | \$5,255.05    | \$5,307.60      | \$5,360.68  | \$5,414.28     | \$5,468.43   |
|                        |                      |                                    | and the start in | +5 000 00         | +5 050 00                                                                                                    |                        |              |              |               |                 | AT 050 50   | AC 444.00      | AC 100 11    |

English (United States) Client Desktop User: dale Role: Administrator Workstation: DALEOFFICE Server: V3Demo Database: WinNetStarApp Key Stroke Entry

X

W

0

E

0

▲ 🕨 🏪 🌒 5:19 PM 5/15/2014

| w Company Cust                                                                                                    | omer CRM                                                                           | Suppliers                                                                       | Employees                         | Payroll Bank                                        | na Fixed Ass | ts Inventory | Service                                 | Wholegoods                                                                                  | Lease F                                                       | Rental                                  | Reports Web Links                                                                                                 | Vindows                                             | Scheduling Help                                   |        |   |  |
|----------------------------------------------------------------------------------------------------|------------------------------------------------------------------------------------|---------------------------------------------------------------------------------|-----------------------------------|-----------------------------------------------------|--------------|--------------|-----------------------------------------|---------------------------------------------------------------------------------------------|---------------------------------------------------------------|-----------------------------------------|----------------------------------------------------------------------------------------------------|-----------------------------------------------------|---------------------------------------------------|--------|---|--|
| NetStar Service Apr                                                                                                    | nointments                                                                         | - I Provide a                                                                   |                                   |                                                     |              |              |                                         |                                                                                             |                                                               |                                         | Financial                                                                                                    | •                                                   | Balance Sheet                                     |        | 1 |  |
|                                                                                                    | pointener                                                                          |                                                                                 |                                   |                                                     |              |              |                                         |                                                                                             |                                                               |                                         | Customers                                                                                                    | •                                                   | General Ledge                                     | r      |   |  |
|                                                                                                    |                                                                                    |                                                                                 |                                   |                                                     |              |              |                                         |                                                                                             |                                                               |                                         | Suppliers                                                                                                    | •                                                   | Profit/Loss                                       |        |   |  |
|                                                                                                    | Follow the illu                                                                    |                                                                                 | a illustrated many path to produc |                                                     | 7            |              |                                         |                                                                                             | Service                                                       | •                                       | Gross Profit                                                                                                    |                                                     |                                                   |        |   |  |
|                                                                                                    |                                                                                    | now the mustrated menu par                                                      |                                   | in to pro                                           | iuce         |              |                                         |                                                                                             |                                                               | Inventory Items                         | F.                                                                                                    | Transaction D                                       | etail Report                                      |        |   |  |
|                                                                                                    | Budge                                                                              | et vs Act                                                                       | ual kep                           | orts.                                               |              |              |                                         |                                                                                             |                                                               |                                         | Wholegoods                                                                                                    | ۲                                                   | Trial Balance                                     |        |   |  |
|                                                                                                    |                                                                                    |                                                                                 |                                   |                                                     |              |              |                                         |                                                                                             |                                                               |                                         | Payroll                                                                                                    | •                                                   | Budget vs Act                                     | ual PL |   |  |
|                                                                                                    |                                                                                    |                                                                                 |                                   |                                                     |              |              |                                         |                                                                                             |                                                               |                                         | Report Maintenand                                                                                                 | e                                                   |                                                   |        |   |  |
|                                                                                                    |                                                                                    |                                                                                 |                                   |                                                     |              |              |                                         |                                                                                             |                                                               |                                         | Pre-Conversion His                                                                                                | story                                               |                                                   |        |   |  |
|                                                                                                    |                                                                                    |                                                                                 |                                   |                                                     |              |              |                                         |                                                                                             |                                                               |                                         | MFG Financials                                                                                                    | ۲                                                   |                                                   |        |   |  |
|                                                                                                    |                                                                                    |                                                                                 |                                   |                                                     |              |              |                                         |                                                                                             |                                                               |                                         | View Application E                                                                                                | vents                                               |                                                   |        |   |  |
| NetStar                                                                                                    | pointments                                                                         | udget Report (                                                                  | Options Pro                       | ofit and Loss Rep                                   | rt - 1       |              |                                         | 6                                                                                           |                                                               |                                         |                                                                                                    |                                                     |                                                   |        |   |  |
| NetStar Service App                                                                                                    | pointments B                                                                       | udget Report (                                                                  | Options Pro                       | ofit and Loss Rep                                   | rt - 1 ]     |              | Тђ                                      | is screen                                                                                   | is verv                                                       | simi                                    | lar to your Prot                                                                                                  | it and                                              | Loss                                              |        |   |  |
| NetStar Service App<br>Primary<br>Budget 2014 Bes                                                                                                    | pointments B                                                                       | udget Report (                                                                  | Options Pro                       | ofit and Loss Rep                                   | rt - 1       |              | Th                                      | is screen                                                                                   | is very                                                       | simi                                    | ilar to your Prof                                                                                                 | it and                                              | Loss                                              |        |   |  |
| NetStar Service App<br>Primary<br>Budget 2014 Bes<br>Period Last Mon                                                                                                    | y Data<br>t Case 3<br>th                                                           | udget Report (                                                                  | Dptions Pro                       | ofit and Loss Rep                                   | rt - 1       |              | Th<br>Re                                | is screen<br>port.                                                                          | is very                                                       | simi                                    | ilar to your Prof                                                                                                 | it and                                              | Loss                                              |        |   |  |
| NetStar Service App<br>Primary<br>Budget 2014 Bes<br>Period Last Mon<br>From Date 4/1/2014<br>To Date 4/30/201                                                                                                    | y Data<br>t Case 3<br>th                                                           | udget Report (                                                                  | Dptions Pro                       | ofit and Loss Rep                                   | rt - 1       |              | Th<br>Re<br>Se                          | is screen<br>port.<br>lect the E                                                            | is very<br>udget                                              | simi<br>you v                           | ilar to your Prof<br>would like to u                                                                              | it and                                              | Loss                                              |        |   |  |
| NetStar Service App<br>Primary<br>Budget 2014 Bes<br>Period Last Mon<br>From Date 4/1/2014<br>To Date 4/30/201                                                                                                    | y Data<br>t Case 3<br>th                                                           | vdget Report (                                                                  | Dptions Pro                       | vfit and Loss Rep                                   | rt - 1       |              | Th<br>Re<br>Se<br>Se                    | is screen<br>port.<br>lect the E<br>lect the c                                              | is very<br>udget<br>ate rai                                   | you v                                   | ilar to your Prof<br>would like to us<br>or the Actual p                                                          | fit and<br>se.<br>eriod y                           | Loss<br>/ou would                                 |        |   |  |
| NetStar Service App<br>Primary<br>Budget 2014 Bes<br>Period Last Mon<br>From Date 4/1/2014<br>To Date 4/30/201<br>Locations SAN ANTI<br>Depte 00. 77                                                                | y Data<br>y Data<br>t Case 3<br>th<br>4<br>(4<br>ONIO, BOERNE                      | vdget Report (<br>v<br>v<br>v<br>v<br>v<br>v<br>v                               | Dptions Pro                       | offt and Loss Rep                                   | rt - 1       |              | Th<br>Re<br>Se<br>lik                   | is screen<br>port.<br>lect the E<br>lect the c<br>e to com                                  | is very<br>udget<br>ate rai                                   | you v<br>nge fo                         | ilar to your Prof<br>would like to us<br>or the Actual p<br>get. Since you                                        | it and<br>se.<br>eriod y                            | Loss<br>/ou would<br>et is                        |        |   |  |
| NetStar Service App   Primary   Budget 2014 Bes   Period Last Mon   From Date 4/1/2014   To Date 4/30/201   Locations SAN ANT   Depts 00 - CTL,                                                                     | y Data<br>y Data<br>t Case 3<br>th<br>4<br>ONIO, BOERNE<br>01 - ADM, 02            | vdget Report (<br>v<br>v<br>v<br>v<br>v<br>v<br>v<br>v<br>v<br>v<br>v<br>v<br>v | Dptions Pro                       | offt and Loss Rep                                   | rt - 1       |              | Th<br>Re<br>Se<br>lik                   | is screen<br>port.<br>lect the E<br>lect the c<br>e to com                                  | is very<br>udget<br>ate ra<br>pare to                         | you v<br>nge fr<br>bud                  | lar to your Prof<br>would like to us<br>or the Actual p<br>get. Since you                                         | it and<br>se.<br>eriod y<br>Budg                    | Loss<br>you would<br>et is<br>ably want           |        |   |  |
| NetStar Service App<br>Primary<br>Budget 2014 Bes<br>Period Last Mon<br>From Date 4/1/2014<br>To Date 4/30/201<br>Locations SAN ANT<br>Depts 00 - CTL,<br>Detail                                                    | pointments B<br>y Data<br>t Case 3<br>th<br>4<br>ONIO, BOERNE<br>01 - ADM, 02      | vdget Report (<br>v<br>v<br>v<br>v<br>v<br>v<br>v<br>v<br>v<br>v<br>v<br>v<br>v | Dptions Pro                       | ifit and Loss Repr                                  | rt - 1       |              | Th<br>Re<br>Se<br>lik<br>pr             | is screen<br>port.<br>lect the E<br>lect the c<br>e to com<br>epared us                     | is very<br>udget<br>ate rai<br>bare to<br>sing mo             | you<br>nge fo<br>bud<br>onthl           | ilar to your Prof<br>would like to us<br>or the Actual p<br>get. Since you<br>ly data, you will<br>a number of fu | it and<br>se.<br>eriod y<br>Budg<br>proba           | Loss<br>/ou would<br>et is<br>ably want<br>ths as |        |   |  |
| NetStar Service App<br>Primary<br>Budget 2014 Bes<br>Period Last Mon<br>From Date 4/1/2014<br>To Date 4/30/201<br>Locations SAN ANT<br>Depts 00 - CTL,<br>O Detail<br>Summary                                       | pointments B<br>/ Data<br>t Case 3<br>th<br>4<br>4<br>ONIO, BOERNE<br>01 - ADM, 02 | vdget Report (                                                                  | Doptions<br>Pro                   | offit and Loss Repu<br>Illar Change<br>rcent Change | rt - 1       |              | Th<br>Re<br>Se<br>lik<br>pr<br>yo       | is screen<br>port.<br>lect the E<br>lect the c<br>e to com<br>epared u<br>ur actual         | is very<br>adget<br>ate rai<br>bare to<br>sing mo<br>data to  | you you you you you you you you you you | ilar to your Prof<br>would like to us<br>or the Actual p<br>get. Since you<br>ly data, you will<br>a number of fu | it and<br>se.<br>Budg<br>proba<br>I proba           | Loss<br>you would<br>et is<br>ably want<br>ths as |        |   |  |
| NetStar Service App<br>Primary<br>Budget 2014 Bes<br>Period Last Mon<br>From Date 4/1/2014<br>To Date 4/30/201<br>Locations SAN ANT<br>Depts 00 - CTL,<br>Depts 00 - CTL,<br>Detail<br>Summary                      | pointments B                                                                       | vdget Report (                                                                  | Doptions Pro                      | offt and Loss Repr<br>Ilar Change<br>rcent Change   | rt - 1       |              | Th<br>Re<br>Se<br>lik<br>pr<br>yo<br>we | is screen<br>port.<br>lect the E<br>lect the c<br>e to com<br>epared us<br>our actual       | is very<br>udget<br>ate ran<br>pare to<br>sing mo<br>data to  | you v<br>nge fo<br>bud<br>onthl<br>o be | lar to your Prof<br>would like to us<br>or the Actual p<br>get. Since you<br>ly data, you will<br>a number of fu  | it and<br>se.<br>eriod y<br>Budg<br>proba<br>Il mon | Loss<br>you would<br>et is<br>ably want<br>ths as |        |   |  |
| NetStar Service App<br>Primary<br>Budget 2014 Bes<br>Period Last Mon<br>From Date 4/1/2014<br>To Date 4/30/201<br>Locations SAN ANT<br>Depts 00 - CTL,<br>Depts 00 - CTL,<br>Detail<br>Summary<br>Include Zero Bala | pointments B                                                                       | vdget Report (<br>v<br>v<br>v<br>v<br>v<br>v<br>v<br>v<br>v<br>v<br>v<br>v<br>v | Doptions Pro                      | vifit and Loss Repr<br>llar Change<br>rcent Change  | rt - 1       |              | Th<br>Re<br>Se<br>lik<br>pr<br>yo<br>we | is screen<br>port.<br>lect the E<br>lect the c<br>e to com<br>epared u<br>ur actual<br>ell. | is very<br>audget<br>ate rai<br>bare to<br>sing mo<br>data to | you v<br>nge fi<br>bud<br>onthl<br>o be | ilar to your Prof<br>would like to us<br>or the Actual p<br>get. Since you<br>ly data, you will<br>a number of fu | it and<br>se.<br>Priod y<br>Droba<br>Il mon         | Loss<br>you would<br>et is<br>ably want<br>ths as |        |   |  |

and Percent Change if you would like to include

When you have selected all of your options, click the

those columns in your report.

OK button.

|                                       |                               |                            |                              |                |                         |                 | <b>S</b>               |                              |
|---------------------------------------|-------------------------------|----------------------------|------------------------------|----------------|-------------------------|-----------------|------------------------|------------------------------|
| Save Print Quick Options Parameters H | leader/Footer Scale Margins ( | Drientation Size Find Book | marks First Previous N       | ext Last       | Many Pages Zoom         | out Zoom Zoom I | n Page Color Watermark | k Export E-Mail Close Print  |
| ent Print                             | Page Setup                    | · · ·                      | I Page Page Pa<br>Navigation | age Page 🛰     | Zoom                    | *               | Page Background        | To To As T Preview<br>Export |
|                                       |                               |                            |                              |                |                         |                 |                        |                              |
|                                       |                               |                            |                              |                |                         |                 |                        |                              |
|                                       |                               | 4.03.0                     | FOURIENTCOM                  | D ( )3V        |                         |                 |                        |                              |
|                                       |                               | ACM                        | at Profit and Loss - D       | PAN I<br>otail |                         |                 |                        |                              |
|                                       |                               | All I                      | ocations. All Departm        | ents           |                         |                 |                        |                              |
|                                       |                               |                            |                              |                |                         |                 |                        |                              |
|                                       |                               | Janua                      | ry 01, 2014 to April 30      | 2014           |                         |                 |                        |                              |
|                                       |                               |                            | A                            | Pulat          |                         |                 |                        |                              |
|                                       |                               |                            | Actual:<br>1/1/2014 to       | 1/01/2014 to   |                         |                 |                        |                              |
|                                       | REVENUE                       |                            | 4/30/2014                    | 4/01/2014      | \$ Change               | <u>% Change</u> |                        |                              |
|                                       | SAT-4-10000-01                | REVENUE                    | -375.00                      | 32,483.21      | 32,858.21               | -8762.19%       |                        |                              |
|                                       | SAT-4-10001-01                | RENTAL REVENUE             | 24,050.00                    | 32,483.21      | 8,433.21                | 35.07%          |                        |                              |
|                                       | SAT-4-10010-02                | PARTS SALES                | 235,541.15                   | 32,483.21      | -203,057.94             | -86.21%         |                        |                              |
|                                       | SAT-4-10020-02                | PARTS SALES - SHOP         | 7,469.16                     | 32,48321       | 25,014.05               | 334.90%         |                        |                              |
| A new tab will appear                 | with a print                  | TS SALES - WARRANT         | Y 24.66                      | 32,483.21      | 32,458.55               | 131624.29%      |                        |                              |
| preview of your repor                 | t. You can now                | PA PARTS SALES             | 0.00                         | 32,483.21      | 32,483.21               | 0.00%           |                        |                              |
| print expert to Excel                 | ar attach to an               | SH DISCOUNTS GIVEN         | 0.00                         | 32,483.21      | 32,483 <mark>2</mark> 1 | 0.00%           |                        |                              |
| print, export to excert               |                               | STOM BLEND REVENUE         | E 580.00                     | 32,483.21      | 31,903.21               | 5500.55%        |                        |                              |
| email.                                |                               | JIPMENT BILLINGS           | 400.00                       | 32,483.21      | 32,083.21               | 8020.80%        |                        |                              |
|                                       |                               | BOR BILLINGS               | 202.00                       | 32,483.21      | 32,281.21               | 15980.80%       |                        |                              |
|                                       | SAT-4-10937-20                | MISC BILLINGS              | 400.00                       | 32,483.21      | 32,083.21               | 8020.80%        |                        |                              |
|                                       | SAT-4-20010-03                | LABOR SALES                | 6,971.63                     | 32,483.21      | 25,511.58               | 365.93%         |                        |                              |
|                                       | SAT-4-20020-03                | LABOR WARRANTY SALE        | S 500.00                     | 32,483.21      | 31,983.21               | 6396.64%        |                        |                              |
|                                       |                               |                            |                              |                |                         | 2               |                        |                              |
| F4                                    |                               |                            |                              |                |                         |                 |                        | 100% -                       |